#### 学習管理システム(奈良女LMS)

本学では、「奈良女 LMS」(LMS = Learning Management System、以下「LMS」と略)を全学的に使用して います。この LMS は web 上で授業内容の告知や教材の提示、小テストやレポートの提出、教員からの学習指 導などに使用されますので、ご自身が履修登録した科目について漏れのないように自己登録してください。

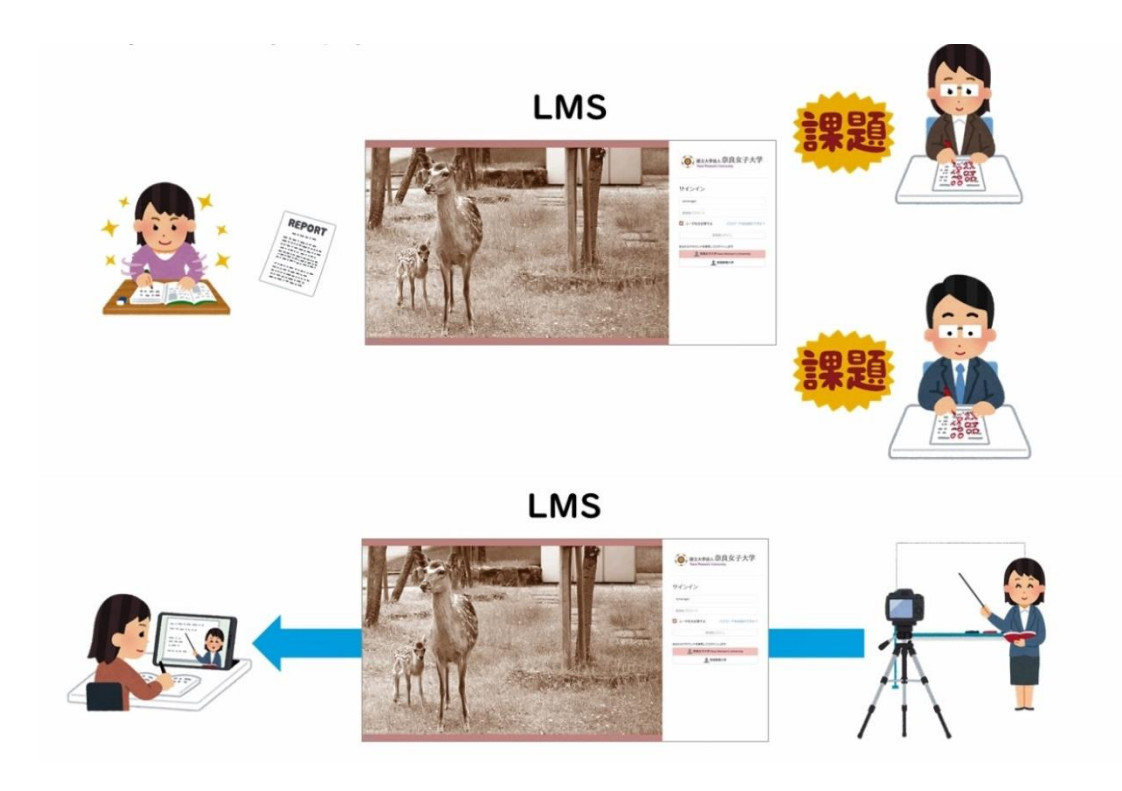

#### ■LMSへのアクセス方法

LMSへのアクセスは、パソコン、タブレット、スマートフォンから可能です。

## 【パソコンの場合】

- ・Web ブラウザを起動します。(ブラウザの種類は問いません。)
- ・ 画面上部のアドレスバーに LMS の URL を入力し、必要な情報を入力します。(大学ウェブページ・修学 案内ページの「奈良女 LMS」ボタンからも移動できます。)
   「<u>https://lms-nara-wu.resonantstyle.com/login/index.php</u>」

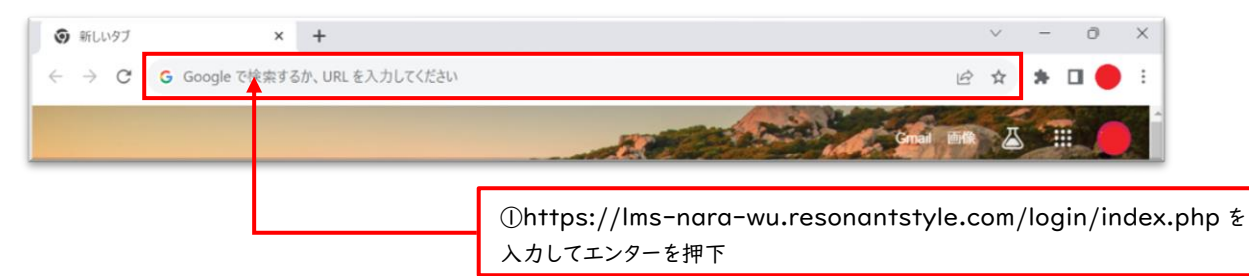

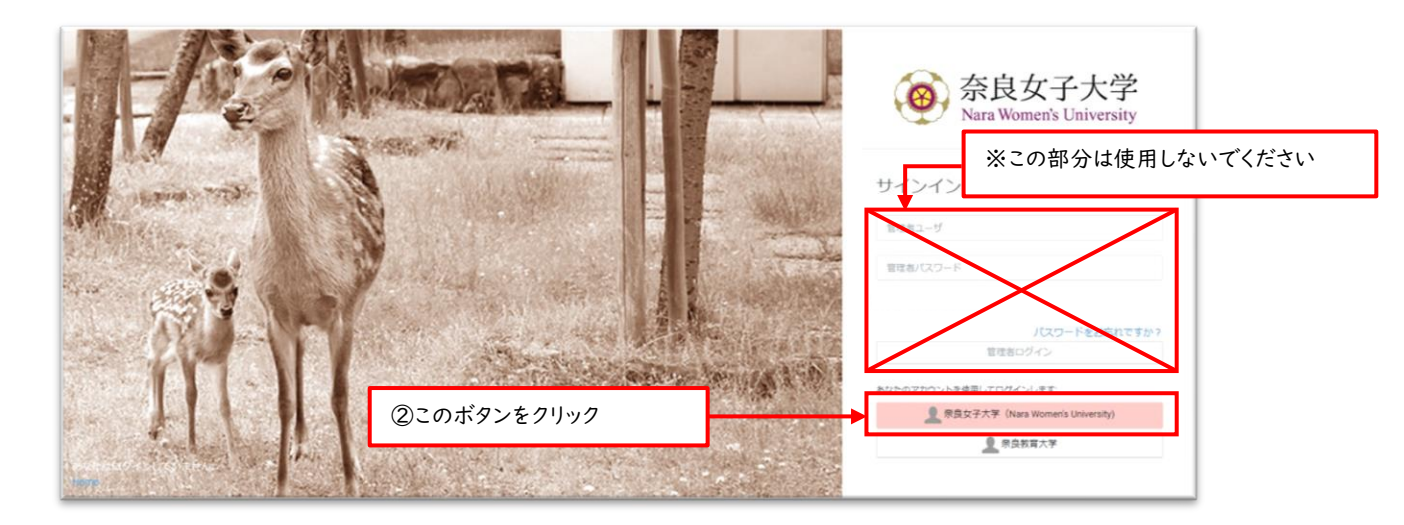

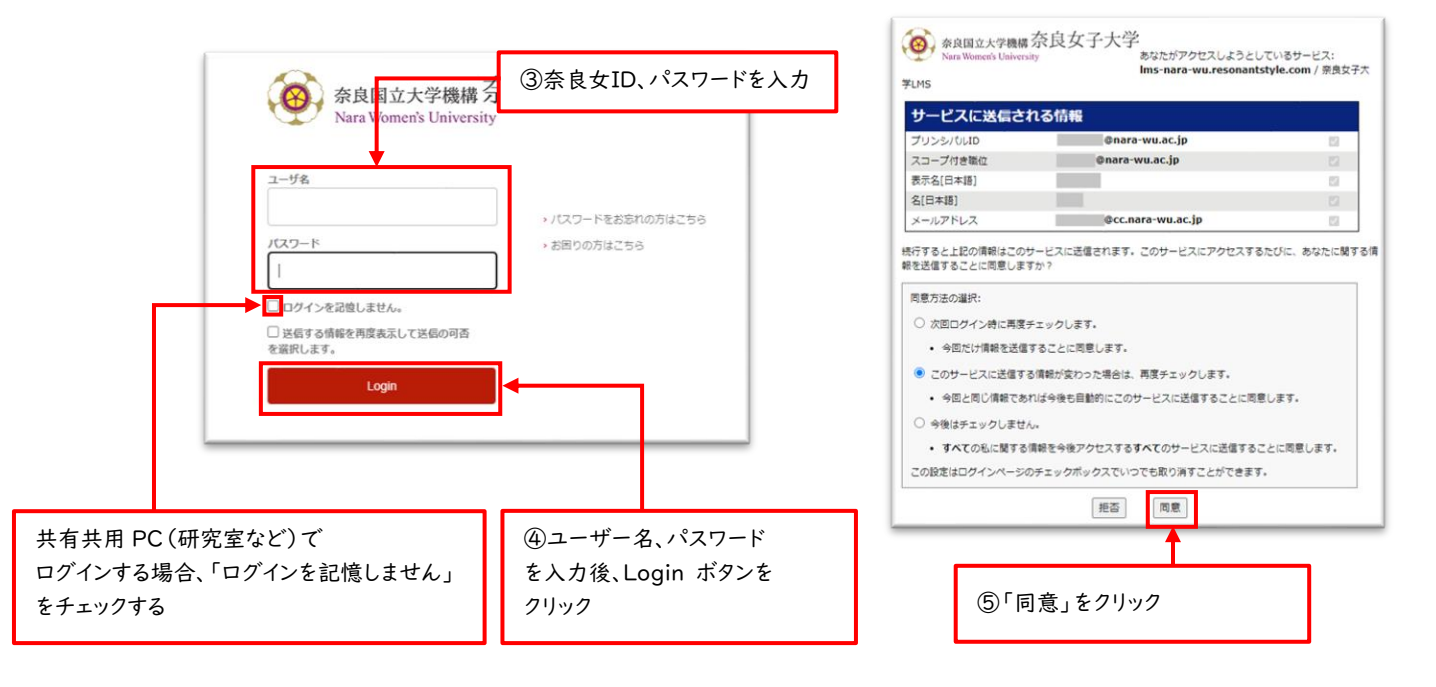

# 【スマートフォン・タブレットの場合】

Web ブラウザを起動し、LMS のURL を入力します。画面に従い必要な情報を入力します。 「<u>https://lms-nara-wu.resonantstyle.com/login/index.php</u>」

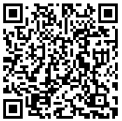

| 41 40 m                                        | 14:47 at 40 🔿                                                                                                    |
|------------------------------------------------|----------------------------------------------------------------------------------------------------|
| キャンセル                                          |                                                                                                    |
| Dany MADA Y!                                   | Mara Wemen's University                                                                                                    |
| Apple Disney About Yahoo!                      | #4244                                                                                                    |
|                                                | サロション                                                                                                    |
|                                                |                                                                                                    |
| プライバシーレポート                                     | 2.001.9289.99                                                                                                    |
| 過去!2.問で、Safariでは2件のトラッカ<br>ーレームプロファイリングが開きされ、あ | パスワードをお忘れですか?<br>管理者ログ ン                                                                                                    |
| Janman a channa 🖉                              | あたたのでたないとを発展してのダインにます。                                                                                                    |
| qwertyuiop                                     | 泉良女子大学 Nara Women's University     泉良教育大学     奈良教育大学                                                                                                    |
| asdfghjkl                                      | あなたはログインしていません。                                                                                                    |
| ☆ z x c v b n m ⊗                              | dealer-dealer-dealer                                                                                                    |
| 123 😳 space . 90                               | að ins-nara-wu.resonantstyle.com C                                                                                                    |
| ۰                                              |                                                                                                    |
| ③奈良女ID、パスワード<br>を入力                            | texts         Action         Action |
| ・パスクードをまたのう<br>・メモクロカルこちち<br>クリック              |                                                                                                    |

#### ■ログイン後の登録情報の確認方法

・右上にあるユーザメニューをクリックし、「プロファイル」を選択します。

| 奈良女子大学     Nors Wanted University     Horre | ダッシュボード マイコース 利用マニュアル * 20月1-160月 * Helikowd *   | ## + 🗘 🗆 💼 •   🚥                     |
|---------------------------------------------|--------------------------------------------------|--------------------------------------|
|                                             | ダッシュボード                                          | <ul> <li>ピ オル</li> <li>デル</li> </ul> |
| i                                           | 最新 <b>アナウンスメント</b><br>(まだ新しいアナウンスメントは接続されていません。) | 国 プレファレンス<br>1988 高雄和文 ・             |
|                                             | タイムライン                                           | - 10770 D                            |

・現在登録されている情報が表示されますので、誤りがないか確認してください。間違いがあれば修正してくだ

| さい。                                          |                                                                         |                                      |               |
|----------------------------------------------|-------------------------------------------------------------------------|--------------------------------------|---------------|
| 奈良女子大学     Home     Nana Wannaria University | ダッシュボード マイコース 利用マニュアル ¥ お問い合わせ ¥ Intelliound ¥                          | मर: •                                | 🕫 🗆   🐽 •   📼 |
|                                              |                                                                         | ~-98777816989178                     | C             |
|                                              | 奈良 庭子 NWU_00000000<br>Exet access 2003年 11月 28月(5/4月10 12-44<br>0<br>羅家 | 0<br>9/301/202                       |               |
|                                              | SECNIT D-2 Settings                                                     |                                      |               |
|                                              |                                                                         | Ø                                    |               |
|                                              | First name<br>示良 圆子                                                     | Last name<br>NWU_00000000            |               |
|                                              | メールアドレス<br>icc.nars-wu.sc.jp<br>都有<br>・                                 | 電話<br>・<br>便私のわちこと                   |               |
|                                              | First Name<br>∙Last name                                                | ∍に"フルネーム"(例:奈良 鹿子)<br>∶に"NWU_"+学生番号" |               |

#### 修正する場合

- ・エディットモードスイッチをクリックする。
- ・「 🖉 」をクリックする。

|                                 | H和マニュアル × お聞い合わせ × IntellBoard × | =× - 0 <sup>0</sup> □   <u>&gt;</u> • |
|---------------------------------|----------------------------------|---------------------------------------|
| 例:名前が異なってい                      | <u>いる</u><br>①クリック               | (¬->#77#41KU±y1+78)                   |
| 奈N Last access 2023年 13月 8日(金曜日 | 0 2<br>潮販 ディスカッション               |                                       |
| &CONT コース Settings              | @ <b>2</b> リック                   | @                                     |

- ・修正する。
- ・電話欄を空欄にする。
- ・「保存」をクリックする。

|                                                                                |                                                                      | az + 🖉 🗆   🌚 +   👟 |
|--------------------------------------------------------------------------------|----------------------------------------------------------------------|--------------------|
|                                                                                |                                                                      | ~-54977#FKUtyF78   |
| 奈良 鹿子 NV<br>奈N Last access 2022年 10月 8日(8月                                     | VU_00000000                                                          | C 744 D            |
|                                                                                | 0 2<br>潮風丸 ディスカッション                                                  |                    |
| SECUT D-R Settings                                                             |                                                                      |                    |
|                                                                                |                                                                      | ×                  |
| First name<br>奈良 鹿子                                                            | Last name NWU_0000000                                                |                    |
| X—%7FVX<br>shirakawa@cc.nara-wu.ac.jp                                          | #35                                                                  |                    |
| #8<br>-                                                                        | 開始のあること<br>To Edit Interests Go To Profile Settings + Edit Profile → | exterests          |
| ③修正する<br>・First Name に"フルネーム" (例<br>・Last name に"NWU_"+学生番<br>※統一した表記で管理しているため | :奈良 鹿子)<br>号<br>) 誤りの訂正以外は変更しないでください。                                | 57197              |
|                                                                                |                                                                      |                    |

・「ダッシュボード」をクリックすると、ログイン後のページへ戻ることができます。

| l | 奈良女子大学 Nara Wasseth University | Home | ダッシュボード | マイコース 利用マニュフル * 23時、46わせ * intelligand * | #25 <b>*</b> | ¢ 🗆 | • <b>*</b> |  |
|---|--------------------------------|------|---------|------------------------------------------|--------------|-----|------------|--|
|   |                                |      |         | <b>⑥</b> クリック                            |              |     |            |  |

### ■ログイン後の画面について

- ・ログイン後は「ダッシュボード」と呼ばれる画面が表示されます。
- ・履修したい科目に対応するコースにご自身で<u>自己登録(手動登録)</u>することで、コースを利用できるようになります。
- ・登録したコースは「コース概要」に表示されます。(コースへの登録方法は、次ページ以降を参照)

|   | ダッシュボード マイコース NARマニュアル * EREVEDU * intelCourd *                        | aa - 0 <mark>0</mark> 🗆 | - 📾 - I 🚥 |
|---|------------------------------------------------------------------------|-------------------------|-----------|
|   | ダッシュボード<br>最新アナウンスメント<br>(まだ新い,ワナウンスメントは接続されていません。)                    |                         | e         |
|   | <b>タイムライン</b><br>Ron マ BHTEN-BR6 * Q X路タイプまたはX路名で映意:                   |                         |           |
|   | ★=<br>今後の活動予定はありません                                                    |                         |           |
| l | コース概要     ネホ 遊かき 高テ約回流み     コース市で設へ換える ▽ Q 検点     See all my courses l | n progress 🕨            |           |
|   | - WEI<br>XX_xxxxxxxxxxxxxxx △ △ 講義2<br>○ MATW NA/WEIWER •1             |                         |           |
|   | * 他の2月005 11 日が有了しました<br>17K 03-スが万了しました。<br>17K 03-スが万了しました。          | -                       |           |
|   | HE<br>XX_xxxxxxx2_OOI講賞1<br>○ NAT#NAT#RE## •1                          |                         |           |
|   |                                                                        |                         |           |

#### ■コースの検索・登録方法

・「Home」をクリックする。

「検索ボックスで検索する方法」と「リストから選択する方法」があります。 ※科目数が多いので、検索ボックスを利用する方が便利です。

| 奈良女子大学 Nara Wamer's University                        | Home ダッシュオ                                    | ボード マイコース 利用マニュアル > お問い合わせ > Intelliboard >  | RE - 😃 🗆   🕥 -                                  |
|-------------------------------------------------------|-----------------------------------------------|----------------------------------------------|-------------------------------------------------|
|                                                       |                                               | Home をクリック                                   |                                                 |
| 奈良女子大学 Nara Women's University                        | Home ダッシュ                                     | コポード マイコース 利用マニュアル * お煎い合わせ * Intelliboard * | az • 🧶 🗆   N •                                  |
|                                                       |                                               |                                              |                                                 |
| 奈良                                                    | 女子大学LI                                        | . <b>MS</b><br>ユースを検索する                      | ★検索ボックスで検索する場合<br>「科目コード」、「科目名」、                |
|                                                       | -ス                                            |                                              | や国家員名」のいずれのを入力し、検索マークを押す                        |
| ♥ mood<br>তু ব<br>তু ০৪                               | HEODEL (1)<br>ニュアルー式 🖴 🌒<br>A集 (教員用) 🚔 🌖      |                                              |                                                 |
| 22234<br>) 全学<br>) 文学<br>) 理学<br>) 生活<br>) 工学<br>) 博士 | 4.共通<br>全自多<br>全自多<br>后環境学自多<br>全自多<br>二前期調課程 | •                                            | ★リストから選択する場合<br>探したい科目に該当するカテゴリ<br>を選択して探すことが可能 |
| 101                                                   | - (使明读] [ [ ]                                 |                                              |                                                 |

・コース検索後、コース名をクリックします。

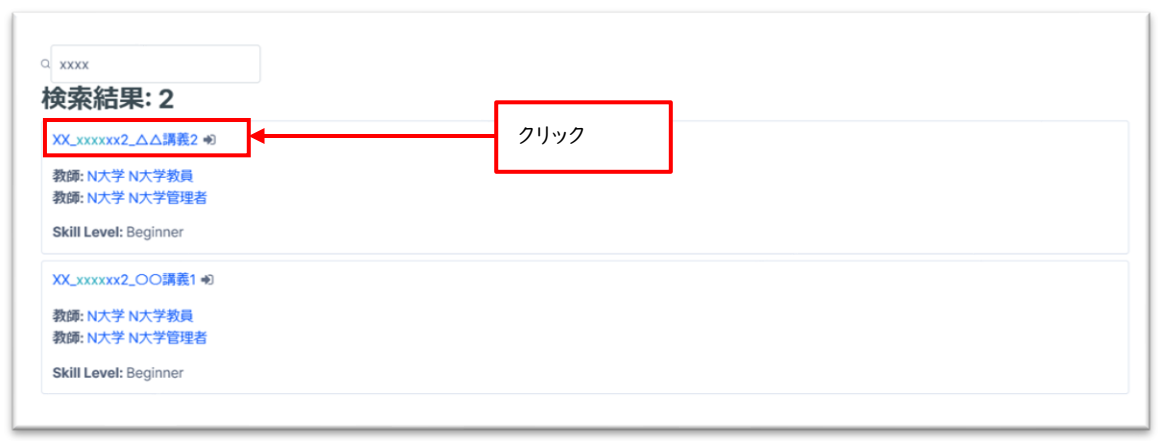

・表示された画面の下にある「私を登録する」ボタンをクリックします。

| 登録オプション<br>XX_xxxxx2_△△講義2 +3 |                    |  |
|-------------------------------|--------------------|--|
| 自己登録 (学生)                     | ~ 登録:キーは必要ではありません。 |  |
|                               | <u>۲</u><br>21) 92 |  |

コース内の画面に変わり、上部に完了メッセージが表示されます。

| 奈良女子大学<br>Nara Women's University | Home ダッシュン |                   |   |
|-----------------------------------|------------|-------------------|---|
|                                   | ×          |                   |   |
| Course Menu                       |            |                   |   |
| ХХ_ххххх2_△△講義2                   | ^          | XX_xxxxx2_△△講義2   |   |
| アナウンスメント                          |            |                   |   |
| 第1回講義 4月9日(13:00                  | 0~15 ^     | あなたはコースに登録されています。 | × |
| ○ 第1回講義資料                         |            | XX_xxxxxx2_△△講義2  |   |

・登録が完了すると、ログイン後に表示されるダッシュボードの「コース概要」欄に登録したコースが表示され るようになります。

| 奈良女子大学<br>New Wasser's University | Home ダッシュオード マイコース ドルマニュアル * 25%、400 * Heelikoord *                | =£.+ (                           | P 🗆 🔿 |   |
|-----------------------------------|--------------------------------------------------------------------|----------------------------------|-------|---|
|                                   | <b>ダッシュボード</b><br>最新 <b>アナウンスメント</b><br>(まだ新しいアナウンスメントは投稿されていません。) |                                  |       | C |
|                                   | <b>タイムライン</b><br>取の旧 × 日村で個へ組える × C 込動タイプ主た社込動名で映像:                |                                  |       |   |
|                                   | (注)<br>今後の活動予定はありません<br>コース概要                                      |                                  |       |   |
|                                   | すべて 重日寺 未来 直古 高示奈端洗み<br>□-スあて前へ若える > Q 納度                          | See all my courses in progress > |       |   |
|                                   | XX_xxxxxx2<br>XX_xxxxxxx2<br>■ KXT # KXT Wet # 1                   |                                  |       | 0 |
|                                   | a 660280035180/RTUELE.<br>1938 03-325万TUELE.                       | 3-3185                           |       |   |
|                                   | ХХ_хохохосОО/III;<br>Маляналария ()<br>()                          |                                  |       |   |
|                                   | 8 年の81500551日分布TUEUに<br>123:00-2が充TUEUに                            | <del>3-2882</del>                |       |   |

<sup>・</sup>これでコースへの登録は完了です。

#### 登録を解除する場合

誤って登録したり、講義内容の確認のために登録したが履修しない場合はコースの取り消しを行います。 ■自己登録の取り消しは、履修登録期間のみ可能です。

履修登録期間が終了すると、①「…」が表示されず取り消しは出来ません。

- ■履修登録期間が終了して少し経ちますと、Campusmate-Jの履修登録を元に未登録コースはシステムによって自動的に取り消します。(それまではコースからの通知が届きます。)
- ・登録を解除する場合は、コースに入ったあと、「…」をクリックする。
- 「〇〇〇から私を登録解除する」をクリックする。

| 奈良女子大学<br>Nara Women's University | Home ダッシュボード マイコース 利用マニュアル * お問い合わせ * Intel®board * | ex • Q □   NN • |
|-----------------------------------|-----------------------------------------------------|-----------------|
| )                                 | ○○ 参加者 評定 ① クリック ① クリック ② クリック                      |                 |
| 活動<br>フォー<br>アナ・1                 | אנאגע<br>זעאגענ                                     | 0               |

| 奈良女<br>Nara Women | 子大学<br>S University |     |    |                                      |       |
|-------------------|---------------------|-----|----|--------------------------------------|-------|
|                   |                     |     |    |                                      |       |
|                   | コース                 | 参加者 | 評定 |                                      |       |
|                   |                     |     |    |                                      |       |
|                   |                     |     |    | 確認                                   |       |
|                   |                     |     |    | 本当にコース「<br>からあなたを登録解除してもよろしいです<br>か? |       |
|                   |                     |     |    | キャンセル 続ける                            | 37197 |

・画面上部に登録解除のメッセージが表示されると解除の完了です。

| 奈良女子大学   Nara Women's University | ныны фуралбан 24/2-2 ММ 252.276 и 200.4252 и намонали | aar 0 🤒 💌 r   🚥 |
|----------------------------------|-------------------------------------------------------|-----------------|
|                                  | ダッシュボード                                               | •               |
|                                  | 品紙アナウンスメント                                            |                 |
|                                  | (ほど所しいアナウンスメントは訪問されていません。)                            |                 |
|                                  |                                                       |                 |
|                                  | あ島上はコース「角野サービス研構選」から登録構造されます。                         | ×               |

## ■コースの利用方法

- ・コースへ登録した後は、ダッシュボードの「コース概要」、もしくはダッシュボードの上部メニュー「マイ コース」からコースを選択できます。
- ・「コースを表示」をクリックすると、コースの中に入ることができます。

| 奈良女子大学     Nara Wanan's Daiversity | ● ダッシュボード マイコース 利用マニュアル × お開い合わせ × intelliboard ×                              | ≡a × Q <sup>0</sup> □ | nik - |   |  |  |  |  |  |
|------------------------------------|--------------------------------------------------------------------------------|-----------------------|-------|---|--|--|--|--|--|
|                                    | <b>ダッシュボード</b><br>最新アナウンスメント<br>(ほご町しいアナウンスメントは接隅されていません。)                     |                       |       | ¢ |  |  |  |  |  |
|                                    | <b>タイムライン</b><br>200日 * 日HTE&-HR25 * Q.1589イプまたは586で映意:                        |                       |       |   |  |  |  |  |  |
|                                    | (注)<br>今後の活動予定はありません                                                           |                       |       |   |  |  |  |  |  |
|                                    | □-ス概要<br>すべて 新行中 未求 読古 単付き 高示単則高み<br>□-ス和で留べ換える マ Q 検索 See all my courses in p | rogress >             |       |   |  |  |  |  |  |
|                                    | ● WE<br>XX_xxxxxx2_AA講範2<br>● MAT#MAT#B## ●                                    |                       |       | 0 |  |  |  |  |  |
|                                    | <ul> <li>(単な差から): (単が注てしました</li> <li>12x 63-スが注てしました。</li> </ul>               |                       |       |   |  |  |  |  |  |
|                                    | ■                                                                              |                       |       |   |  |  |  |  |  |
|                                    |                                                                                |                       |       |   |  |  |  |  |  |

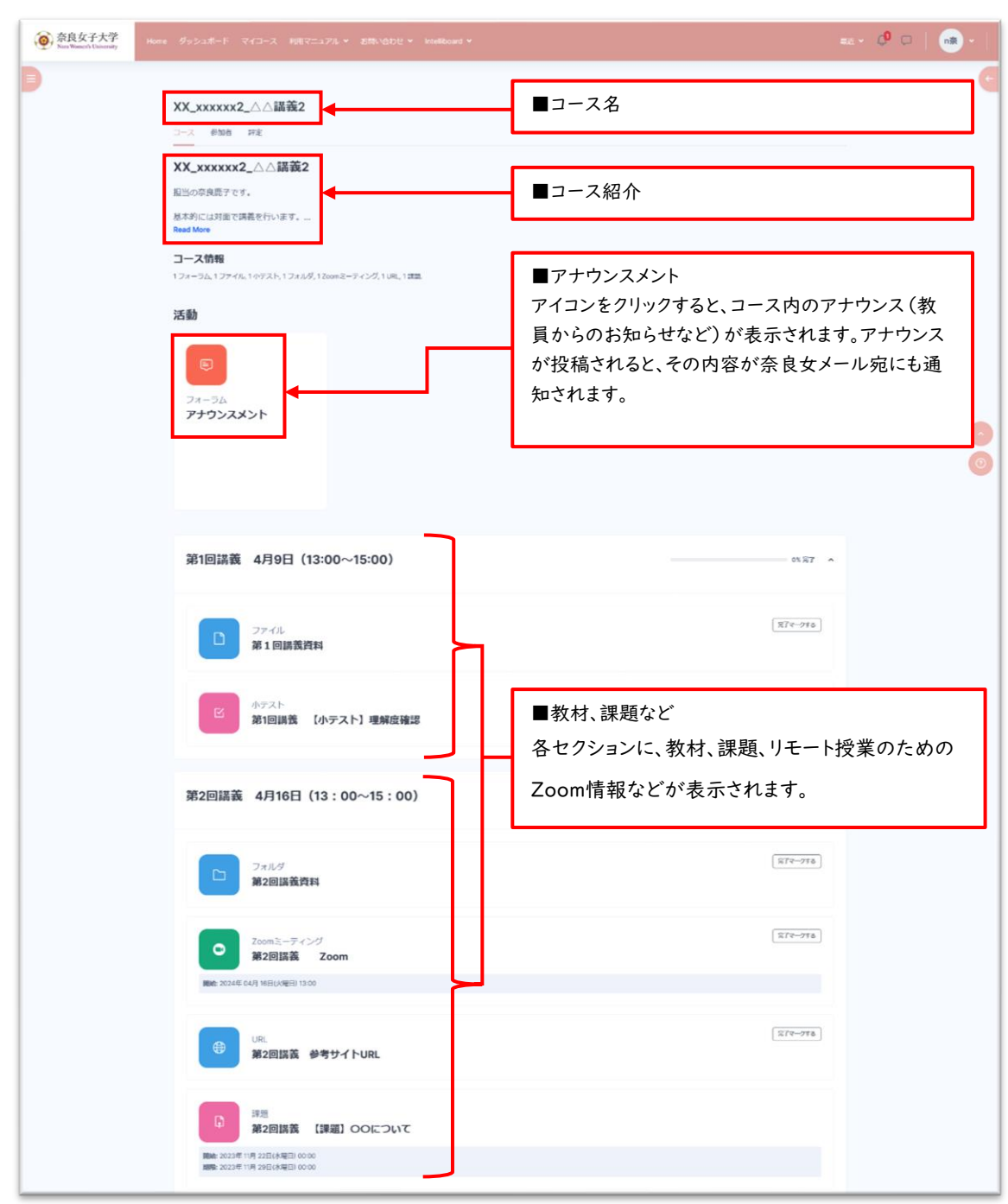

・コースの中に入ると、次のような画面が表示されます。

# ■問い合わせ LMS に関する問い合わせは下記のメールアドレスへ連絡してください。 奈良女子大学 LMS 運用チーム Ims\_admin@cc.nara-wu.ac.jp ※本人確認のため、大学発行のメールアドレス(@cc.nara-wu.ac.jp)から連絡してください。